## <u>透過無線網路連接安裝 MF913x 印表機的驅動程式步驟 (以 Win 10 作示範)</u> MF913x printer driver Installation Guide for Windows via Wi-Fi connection (Win 10 as example)

先將打印機連接到路由器,詳細可參考以下步驟: The Connection by selecting a wireless router:

- 在首頁畫面中選擇 <功能表> Select "Menu" in the Home Screen
- 選擇「網路設定」
   Select "Network Settings"
  - 若顯示 PIN 碼輸入畫面,請便用數字鍵輸入 PIN 碼,然後點選「套用」
  - If a screen for entering a PIN is displayed, enter the PIN with the numeric keys and tap "Apply"
- 選「無線域網路設定」
   Select "Select Wired/Wireless LAN" and tap "Wireless LAN"
- 閱讀顯示訊息後按"OK"
   Read the message that is displayed, and select "OK".
- 5. 選「SSID 設定」 Select "SSID setting"
- 選「選擇存取點」
   Select "Select Access Point"
- 7. 選擇無線區域網路路由器 Select the router SSID

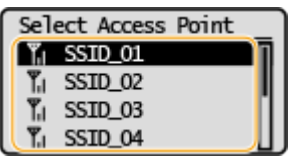

- 輸入您記下的網路鍵值 使用數字鍵輸入網路金鑰(路由器密碼),然後點選「套用」
   Enter the network key using the numeric keys, and select "Apply"
- 9. 點選「是」 Select "yes"
- 等待直至顯示<已連接>,選<關閉> Wait until message <Connected.> is displayed. Select <Close>

#### 下載及安裝步驟 Driver download and installation procedure

- 11. 到佳能網站<u>https://hk.canon/en/support/imageCLASS%20MF913w/model</u>,下載印表機的驅動程式 Go to: <u>https://hk.canon/en/support/imageCLASS%20MF913w/model</u>, download the printer driver
- 12. 選擇並下載以下檔案 Choose and download below files:

- 打印機驅動程式 / Printer Driver [Windows xxbit] MF113w/MF112/MF913w/MF912 MFDrivers (UFR II / ScanGear)

- 掃描器軟件 / Scanning software [Windows 32bit & 64bit] MF Scan Utility Ver.x.x.x.x

- 下載完成後,打開驅動程式 安裝檔案
   Open driver installation file after downloaded
- 14. 按「Next >」

Click "Next >"

 MF Drivers
 X

 Welcome to the Setup Wizard for the MF drivers
 Welcome to the Setup Wizard for the MF drivers

 This wizard will install the MF drivers on your computer. To continue, click [Next].
 This wizard will install the MF drivers on your computer. To continue, click [Next].

 Display Readme File...
 Next > Cancel

15. 按「Yes」

#### Click "Yes"

| IF Drivers                                                                                                    | >       |
|----------------------------------------------------------------------------------------------------|---------|
| License Agreement                                                                                                    | -       |
| Please read the following license agreement completely and<br>carefully. Click [Yes] to agree to the license agreement.                                                                                                    |         |
|                                                                                                    |         |
| CANON SOFTWARE LICENSE AGREEMENT                                                                                                    | ^       |
| IMPORTANT                                                                                                    |         |
| rins is a legal agreement ("Agreement ("Detween you and Carlon Inc. (Carlon") and governing<br>your use of Canon's software programs including the related manuals or any printed material<br>thereof (the "SOFTWARE") for certain Canon's copying machines, printers and multifunctional<br>peripherals (the "Products").<br>READ CAREFULLY AND UNDERSTAND ALL OF THE RIGHTS AND RESTRICTIONS<br>DESCRIBED IN THIS AGREEMENT BEFORE INSTALLING THE SOFTWARE. BY CLICKIN<br>THE PUTTON INDICATING YOUR ACCEPTANCE AS STATED BEFORE ON OR INSTALLING | I<br>NG |
| Do you agree to the terms in license agreement?                                                                                                    | ~       |
|                                                                                                    |         |
|                                                                                                    |         |
| C Pack Yes N                                                                                                    |         |

16. 選擇「Network Connection (for Network Models)」,按「Next >」 Select "Network Connection (for Network Models)", click "Next >"

| MF Drivers                                                                                           | ×      |
|----------------------------------------------------------------------------------------------------|--------|
| Select the Type of Connection<br>Select the type of connection between the device and your computer. |        |
| <ul> <li>USB Connection</li> <li>Network Connection (for Network Models)</li> </ul>                  |        |
|                                                                                                    |        |
| < Back Next >                                                                                        | Cancel |

17. 按「是」

#### Click "Yes"

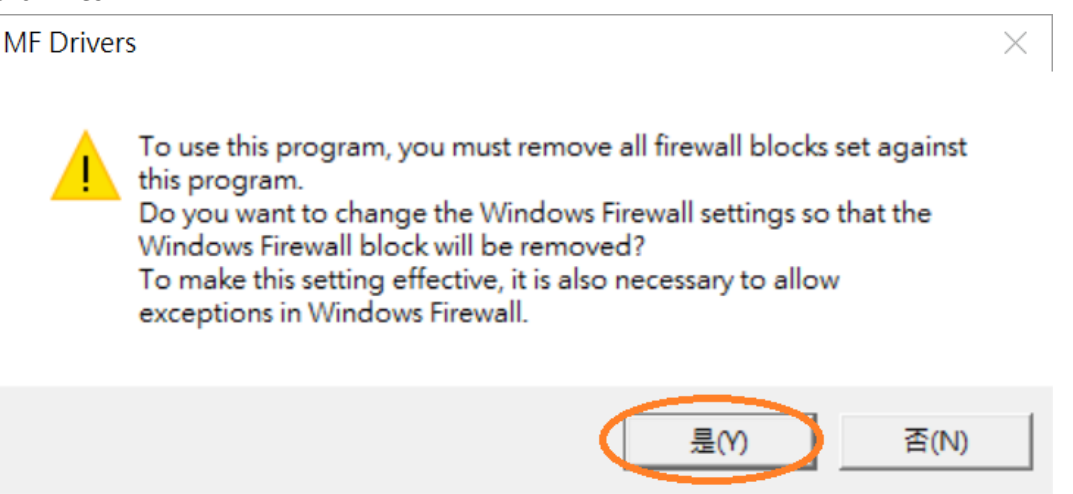

**18**. 選擇「MF110/910 Series」,按「Next>」(如清單沒有印表機,請選「Search by IP Address」方法連接 或聯絡客戶服務熱線 31912333 尋求支援)

Select "MF110/910 Series", click "Next >" (If there is no printer on the list, please select "Search by IP Address" method to connect or contact customer service hotline 31912333 to seek for support)

| Select Device<br>Select a target device to i                  | nstall the drivers.                                                     |                                                  |                                                   |                                           |
|---------------------------------------------------------------|-------------------------------------------------------------------------|--------------------------------------------------|---------------------------------------------------|-------------------------------------------|
| Select Device<br>Select Driver<br>Confirm Settings<br>Install | Select the device from th<br>device list, click [Search<br>Device List: | e device list and click<br>by IP Address] and sp | < [Next]. If the device<br>pecify the device IP a | is not listed in the<br>address manually. |
| Set Default Printer                                           | Device Name                                                             | MAC Address                                      | IP Address                                        | Location                                  |
| Print Test Page                                               | MF110/910 Series                                                        |                                                  | 192.168.0.187                                     |                                           |
|                                                               |                                                                         |                                                  |                                                   |                                           |

# 19. 確認已剔選「Printer」「Scanner」,按「Next >」 Confirm the "Printer" "Scanner" box is checked, click "Next >"

| <ol> <li>Select Device</li> <li>Select Driver</li> <li>Confirm Settings</li> <li>Install</li> <li>Set Default Printer</li> <li>Print Test Page</li> </ol> | Target Device<br>Canon MF110/910 Series<br>Driver to Install:<br>IV Printer<br>IV Scanner                                                                                                    |
|----------------------------------------------------------------------------------------------------|----------------------------------------------------------------------------------------------------|
|                                                                                                    | Canon Driver Information Assist Service<br>When you install this service and use shared or local printers,<br>functions that allow you to obtain device information will be<br>added to your computer. |

20. 按「Next >」

| MF Drivers<br><b>Confirm Settings</b><br>Confirm the following set                                                                                               | ting details.                                                                                                    |
|----------------------------------------------------------------------------------------------------|----------------------------------------------------------------------------------------------------|
| <ol> <li>Select Device</li> <li>Select Driver</li> <li><b>Confirm Settings</b></li> <li>Install</li> <li>Set Default Printer</li> <li>Print Test Page</li> </ol> | You can change the printer name. If you specify this printer as a<br>shared printer, you can specify the shared printer name and set<br>an additional driver (alternate driver).<br>Confirm the settings, and then click [Next].<br><b>Printer</b><br>Port: CNMFNP_A0C9A0325D4F<br>Driver: Canon MF110/910 Series UFRII LT<br>Printer Name: Canon MF110/910 Series UFRII LT<br>Use as Shared Printer |
|                                                                                                    | Drivers to Add                                                                                                    |
|                                                                                                    | Current Device: 1<br>Number of Devices to Set: 1                                                                                                    |
|                                                                                                    | < Back Next > Cancel                                                                                                    |

# 21. 按「Start」

### Click "Start>"

| MF Drivers<br><b>Confirm Settings</b><br>The setup program will ins                                                                                       | xtall the drivers with the following settings.                                                                                                    |
|----------------------------------------------------------------------------------------------------|----------------------------------------------------------------------------------------------------|
| <ol> <li>Select Device</li> <li>Select Driver</li> <li>Confirm Settings</li> <li>Install</li> <li>Set Default Printer</li> <li>Print Test Page</li> </ol> | Confirm the settings, then click [Start] to start installing.<br>Items for Installation:<br>Port:CNMFNP_A0C9A0325D4F<br>Printer:Canon MF110/910 Series UFRII LT<br>Driver:Canon MF110/910 Series UFRII LT<br>Port:CNMFNPSCAN_A0C9A0325D4F<br>Scanner:Canon MF110/910 ser_A0C9A0325D4F<br>Driver:Canon MF110/910 Series |
|                                                                                                    | < Back Start Cancel                                                                                                    |

### 22. 請等待安裝精靈成完安裝

Please wait for the setup wizard to accomplish installation

| MF Drivers                                                                                                    |                                                                                           | $\times$ |
|----------------------------------------------------------------------------------------------------|-------------------------------------------------------------------------------------------|----------|
| <b>Install</b><br>The program features you selec                                                                                                    | ected are being installed.                                                                |          |
| <ol> <li>Select Device</li> <li>Select Driver</li> <li>Confirm Settings</li> <li>Install</li> <li>Set Default Printer</li> <li>Print Test Page</li> </ol> | Setup Wizard is installing the MF drivers. Please<br>Status:<br>Installing printer driver | wait     |
|                                                                                                    | C                                                                                         | ancel    |

23. 選擇「Installed Printer: Canon MF110/910 Series UFR II LT」,按「<u>N</u>ext >」 Select "Installed Printer: Canon MF110/910 Series UFR II LT", click "<u>N</u>ext >"

| MF Drivers<br><b>Set Default Printer</b><br>Set as default printer.                                                                                       | ×                                                                                                    |
|----------------------------------------------------------------------------------------------------|----------------------------------------------------------------------------------------------------|
| <ol> <li>Select Device</li> <li>Select Driver</li> <li>Confirm Settings</li> <li>Install</li> <li>Set Default Printer</li> <li>Print Test Page</li> </ol> | The MF drivers have been installed. You can set one of the installed printers as the default printer. Select a device from the following list.          Installed Printer: Canon MF110/910 Series UFRII LT         Current Setting: Canon TR4500 series |
|                                                                                                    | Next > Exit                                                                                                    |

24. 可剔選「Printer: Canon MF110/910 Series UFRII LT」以進行列印測試頁,按「Exit」 Can check the box at "Printer: Canon MF110/910 Series UFRII LT" to print a test page, click "Exit"

| Print Test Page<br>You can print a test page to<br>properly                                                                                               | o confirm that the MF drivers are installed                       |  |
|----------------------------------------------------------------------------------------------------|-------------------------------------------------------------------|--|
| <ul> <li>Select Device</li> <li>Select Driver</li> <li>Confirm Settings</li> <li>Install</li> <li>Set Default Printer</li> <li>Print Test Page</li> </ul> | Print a test page with<br>Printer:Canon MF110/910 Series UFRII LT |  |

#### 安裝掃描軟件MF Scan Utility MF Scan Utility installation procedure

- 25. 執行檔案 〔 winmfscanutilityvxxxx.exe 〕 按「 Next 」 Run the file [winmfscanutilityvxxxx.exe] , click "Next"
- **26.** 下載的文件以自解壓縮檔檔案(.exe 格式)保存在指定的文件夾中 The self extractor file (.exe format) is saved to specified folder

| 📙 🚽 📜 🗧 Downloads                                                               |                                                                                                    |                      |          |          | - [                                            |            |
|---------------------------------------------------------------------------------|----------------------------------------------------------------------------------------------------|----------------------|----------|----------|------------------------------------------------|------------|
| File Home Share                                                                 | View                                                                                                    |                      |          |          |                                                | ~ ?        |
| Pin to Quick Copy access Clipboard                                              | Move to  Copy to  Copy to  Cop | New<br>folder<br>New | Properti | es 凌     | Select all Select none Invert selection Select | n          |
| $\leftarrow$ $\rightarrow$ $\checkmark$ $\uparrow$ $\blacktriangleright$ > Down | lloads                                                                                                    |                      | v ت      | Search [ | Downloads                                      | Q          |
| Quick access                                                                    | Name                                                                                                    |                      |          | Date     | modified                                       | Туре       |
| Desktop                                                                         | <table-of-contents> MFScanUtility_V1200_EN</table-of-contents>                                                                                                    |                      |          | 24/1     | 1/2016 16:20                                   | Applicatio |
| 🖡 Downloads 🖈                                                                   |                                                                                                    |                      |          |          |                                                |            |
| 📑 Documents 🖈                                                                   |                                                                                                    |                      |          |          |                                                |            |
| 🔚 Pictures 🛛 🖈                                                                  |                                                                                                    |                      |          |          |                                                |            |
| 🌸 iCloud 照片 🖈                                                                   |                                                                                                    |                      |          |          |                                                |            |
| iCloud Drive * <                                                                |                                                                                                    |                      |          |          |                                                | >          |
| 1 item State: 🎎 Shared                                                          |                                                                                                    |                      |          |          |                                                |            |

27. 打開「MFScanUtility\_\*\*\*.exe」檔案。將在同一文件夾中創建新文件夾,如打開文件解壓縮時出現「使用者帳戶控制」選項,按「是」,打開「MFScanUtility\_\*\*\*」文件夾

Open "MFScanUtility \_\*\*\*.exe" file, a new folder will be created. If "User Account Control" window pops up, click "Yes", open "MFScanUtility \_\*\*\*" file folder

| 1                        | 📜 🖛   C             | Downloa    | ds           |                                   |                                |                            |           |            |          | _                                                   |            | ×           |
|--------------------------|---------------------|------------|--------------|-----------------------------------|--------------------------------|----------------------------|-----------|------------|----------|-----------------------------------------------------|------------|-------------|
| File                     | Home                | Share      |              | View                              |                                |                            |           |            |          |                                                     |            | ~ ?         |
| Pin to Quicl<br>access   | k Copy<br>Clipboard | Paste      | X<br>N<br>12 | Move to ▼<br>□ Copy to ▼<br>Organ | X Delete -<br>T Rename<br>nize | New<br>folder<br>New       | ¶•<br>€]• | Properti   | es 🐱     | Select all<br>Select non<br>Invert select<br>Select | e<br>ction |             |
| $\leftarrow \rightarrow$ | ~ <b>↑</b>          | ) × D      | own          | loads >                           |                                |                            |           | <u>ن</u> ~ | Search [ | Downloads                                           |            | Q           |
| 📌 Qui                    | ick access          | ^          |              | Name                              | ^                              |                            |           |            | Date     | modified                                            |            | Туре        |
| 📙 D                      | esktop              | *          |              | MEScanUtili                       | ty_V1200_EN                    |                            |           |            | 24/1     | 1/2016 16:20                                        |            | Applicatio  |
| 🖡 D                      | ownloads            | *          |              | MFScanUtili                       | ity_V1200_EN                   | $\boldsymbol{\mathcal{S}}$ |           |            | 24/11    | 1/2016 16:59                                        |            | File folder |
| D                        | ocuments            | 5 <b>*</b> |              |                                   |                                |                            |           |            |          |                                                     |            |             |
| 隓 Pi                     | ictures             | *          |              |                                   |                                |                            |           |            |          |                                                     |            |             |
| 🌸 iC                     | :loud 照片            | *          |              |                                   |                                |                            |           |            |          |                                                     |            |             |
| 🦲 iC                     | loud Driv           | e 🖈 🗸      | <            |                                   |                                |                            |           |            |          |                                                     |            | >           |
| 2 items                  | State:              | 🎎 Shar     | ed           |                                   |                                |                            |           |            |          |                                                     |            |             |

# 28. 開啓「SETUP.exe」檔案

## Open "SETUP.exe" file

| 📕   🛃 📒 🖛   MFScanUtil                                                    | ity_V1200_EN                |               |            |          | —               |           | ×           |
|---------------------------------------------------------------------------|-----------------------------|---------------|------------|----------|-----------------|-----------|-------------|
| File Home Share                                                           | View                        |               |            |          |                 |           | ^ <b>?</b>  |
| Pin to Quick Copy Paste                                                   | Move to  Copy to  Rename    | New<br>folder | Properties | • 🛃      | Select all      | e<br>tion |             |
| Clipboard                                                                 | Organize                    | New           | Ope        | n        | Select          |           |             |
| $\leftarrow \rightarrow \checkmark \uparrow \blacksquare \rightarrow Dow$ | vnloa > MFScanUtility_V1200 | )_EN >        | v Ū        | Search M | MFScanUtility_V | /1200     | EN P        |
| 📌 Quick access                                                            | Name                        |               |            | Date     | modified        |           | туре        |
| 📜 Desktop 🛛 🖈                                                             | Res                         |               |            | 24/1     | /2016 16:59     |           | File folder |
| Downloads 🖈                                                               | DATA1                       |               |            | 9/5/2    | 016 10:53       |           | Cabinet F   |
|                                                                           | DATA2                       |               |            | 9/5/2    | 016 10:53       |           | Cabinet F   |
| / Documents 🖈                                                             |                             |               |            | 16/3/    | 2016 9:31       |           | HTML Ap     |
| 📄 Pictures 🛛 🖈                                                            | SETUP                       |               |            | 5/4/2    | 016 17:27       |           | Applicatio  |
| 🌸 iCloud 照片 🖈                                                             | SETUP                       |               |            | 18/2/    | 2016 11:17      |           | Configura   |
| 🦲 iCloud Drive 🖈 🗸                                                        | <                           |               |            |          |                 |           | >           |
| 6 items 👘 State: 🎎 Shared                                                 | 1                           |               |            |          |                 |           |             |

29. 按「Next >」 Click "Next >"

| Canada Canada Canad | Welcome to the Canon MF Scan Utility setup program. This program will<br>install Canon MF Scan Utility on your computer. |
|----------------------------------------------------------------------------------------------------|----------------------------------------------------------------------------------------------------|
|                                                                                                    | Exit all Windows program before running this setup program.                                                              |
|                                                                                                    | Click [Cancel] to exit the setup program. Then exit all programs that are running.                                       |
|                                                                                                    |                                                                                                    |
| 8                                                                                                    | Next> Cancel                                                                                                    |

#### 30. 按「Yes」

#### Click "Yes"

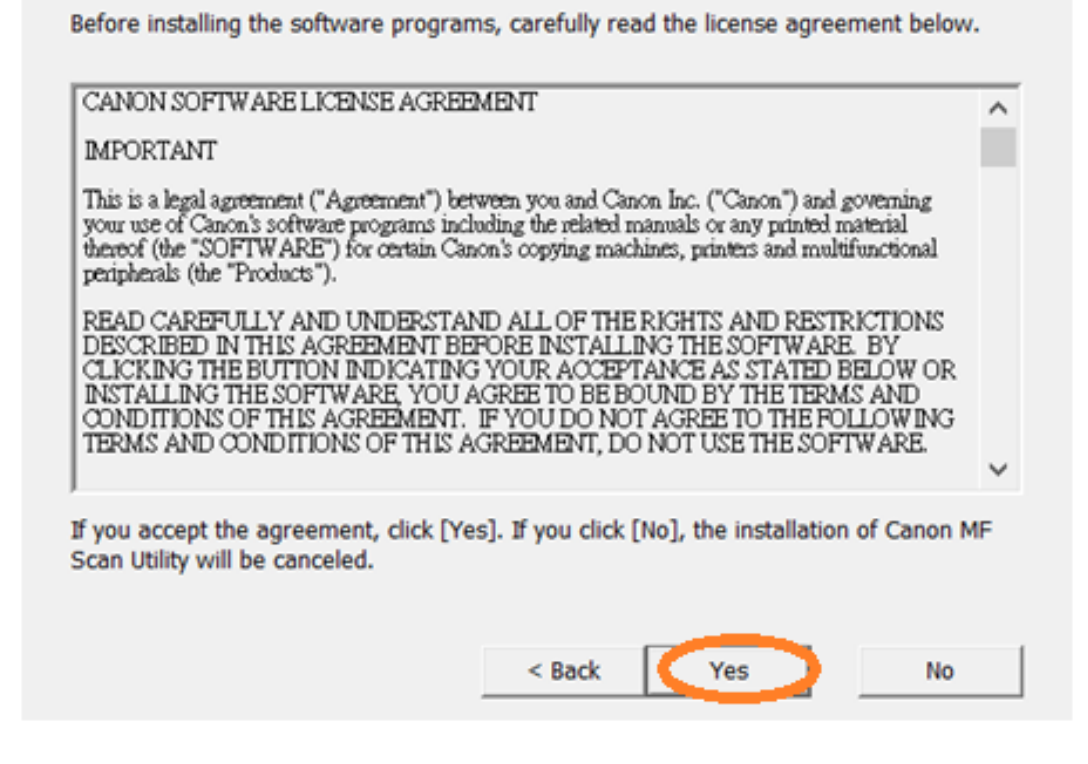

#### 31. 按「Complete」 Click "Complete"

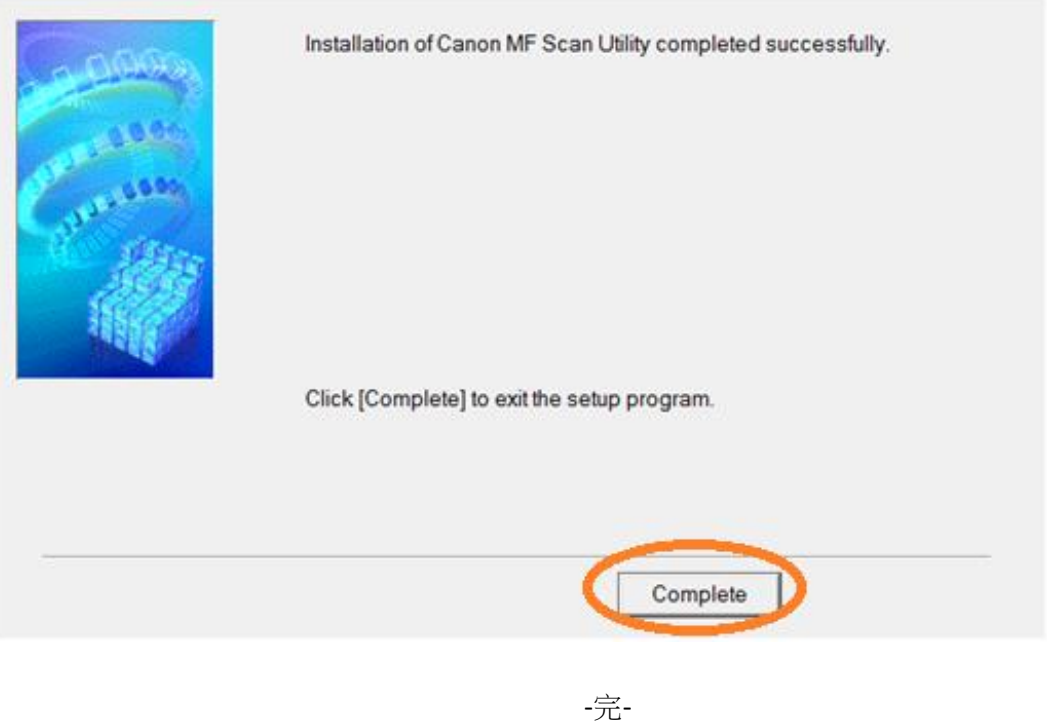

-End-